# Horticulture Area Production Information System http://aps.dac.gov.in

### Introduction

HAPIS is a web enabled information system which facilitates district wise, block wise and crop wise data entry and information retrieval of area production, quarterly new area sown and weekly area sown on the line of APY information system of Directorate of Economics & Statistics (DES). At present, HAPIS is being used in intranet mode and accessible within the NIC network. The major features of the system are given below.

- Horticulture Area Production Information System (HAPIS) is a web enabled work flow based system for state, district and block level officials which will be monitored at central level. Similarly state can also monitor the data submitted by district and block level officials.
- Effective progress monitoring by providing data reporting status and auto email or SMS alert to state/district officials in case of delayed or non reporting of data to ensure timely submission of data.
- The system will provide online interface to enable crop-wise data-flow from block to district, district to states and there-on to the centre after consolidation, validation/verification by states/districts.
- Data entry by district/block as per the prescribed format for selected crops only.
- Facility to compare current data with past data.
- Provision for query report and various summary reports as per requirement in various combinations of state, district, crop, year, quarter, week and estimation stage.
- Provision of weekly data entry interface for weekly area sown and quarterly data entry interface for quarterly area sown

## **Guidelines for Using Horticulture Area Production Information System**

The user has to work with various modules of the system which are given below.

- 1. Login
- 2. Crop Selection
- 3. Area Production
- 4. Quarterly Area Sown
- 5. Weekly Area Sown
- 6. Data Reporting Status
- 7. Summary Reports
- 8. Logout

### 1. Login

Browse the HAPIS Portal as per link provided on first page in Internet Explorer or Google Chrome, a screen will appear as follows. Select your state from the dropdown list and enter the password provided by GOI. The temporary password is **hapis** which may be used for the first time. Later on, password may be changed for security reason.

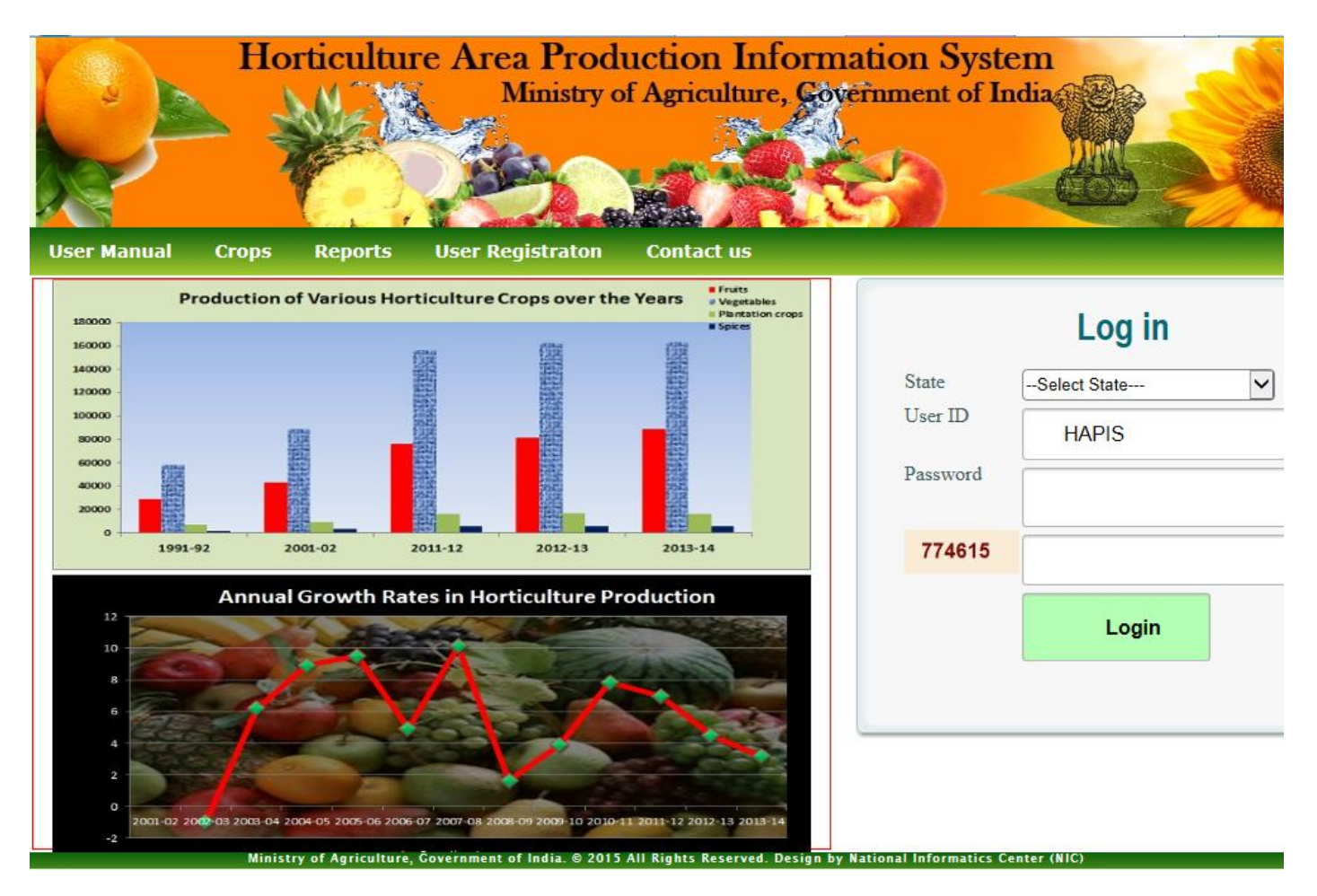

Click on Submit button. Following screen will appear after successful login.

| User Manual     | Crops        | Reports | Contact Us |
|-----------------|--------------|---------|------------|
|                 | <b>&gt;</b>  |         |            |
|                 | Home         |         |            |
| 🔆 Crop Selectio | n            |         |            |
| 🔆 Area Product  | ion-Crop Wis | e       |            |
| 🔆 Quarterly Ne  | w Area Sown  |         |            |
| 😽 Weekly New /  | Area Sown    |         |            |
| 🔆 Reporting Sta | atus         |         |            |
| 🔆 Officer Detai | ls           |         |            |
| 🔆 Change Passv  | vord         |         |            |
| 🔆 My Profile    |              |         |            |
| 🔆 Log Out       |              |         |            |

## 2. Crop Selection

First of all, state wise crops has to be selected which will help in data transmission of concerned crops instead of showing all the crops and performing data entry for relevant crops. This is one time job. Later on addition and deletion of crops may be carried out as per convenience.

Click on Crop Selection from the Home page menu to get the following screen.

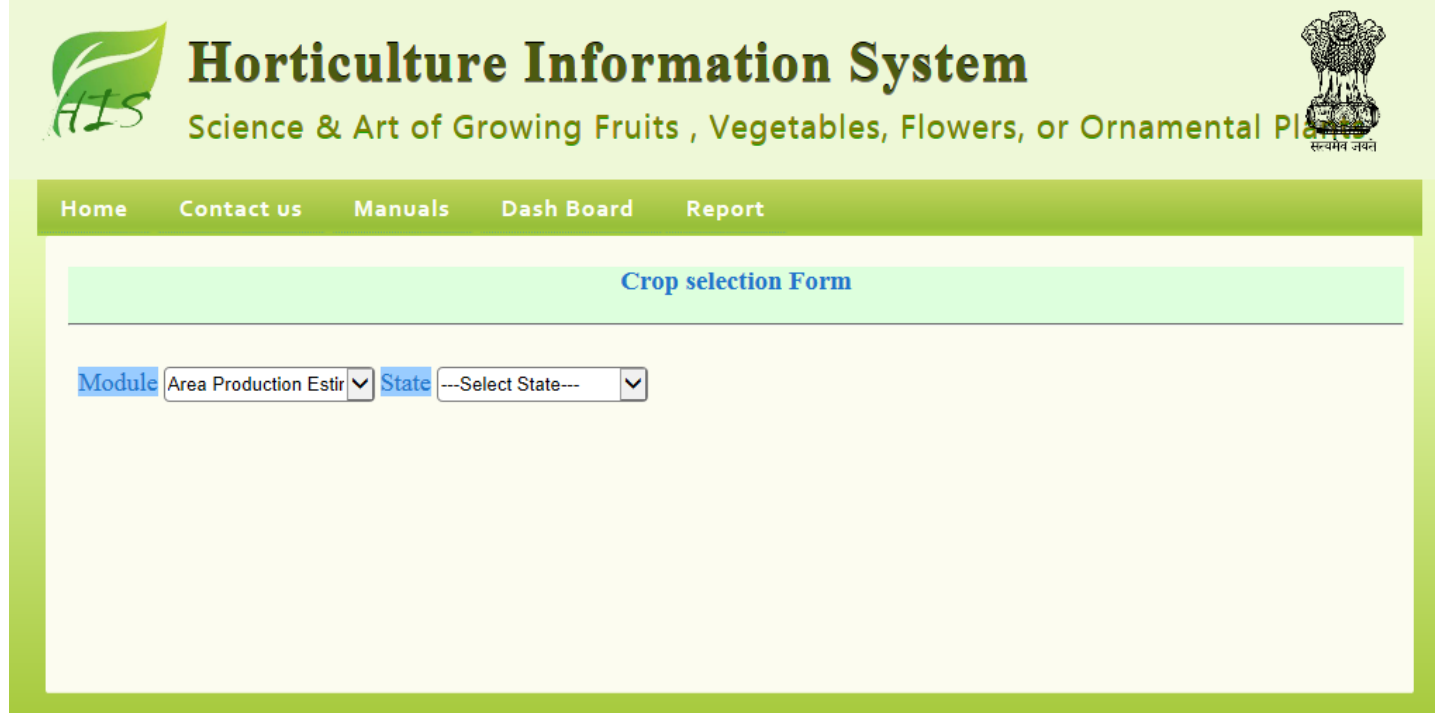

Select respective module and state. A screen will appear as follows.

| Horticulture Information System<br>Science & Art of Growing Fruits , Vegetables, Flowers, or Ornamental Pl |
|----------------------------------------------------------------------------------------------------|
| Home Contact us Manuals Dash Board Report                                                                  |
| Crop selection Form                                                                                        |
| Module Area Production Estir V State Goa                                                                   |
| Site     Category     Crops       1    Select     Update Cancel                                            |
|                                                                                                    |
|                                                                                                    |

Select the crop category for which crops has to be selected; a screen will appear as follows listing all the crops under the selected crop category.

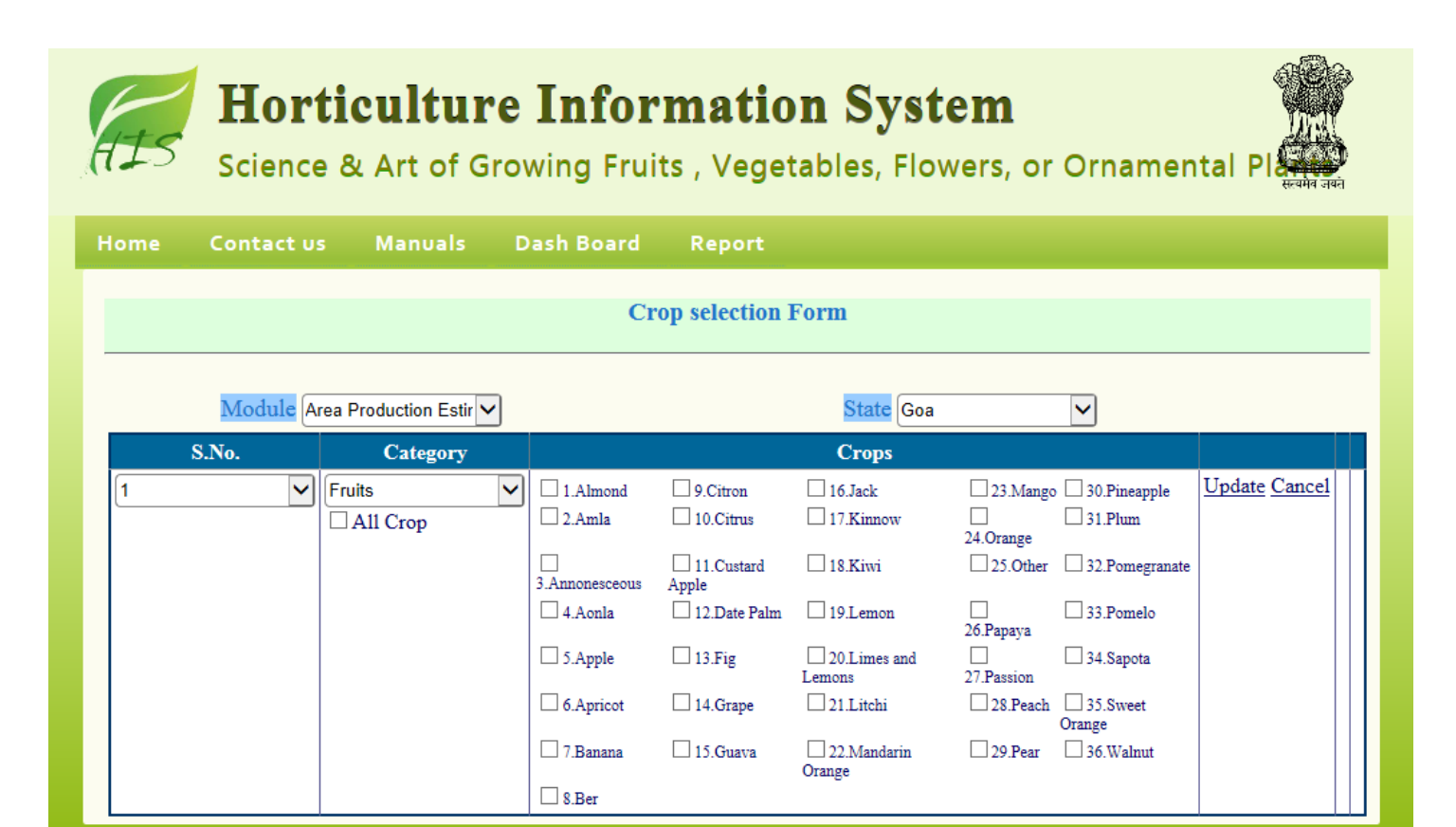

Select crops which are grown in your state by clicking the respective check box. Click all crop checkbox if all the crops are grown in your state under the selected category. Click Update button to save the selected crops, a screen will appear as follows.

| ome | Contact us | anuals                | Dash Board | Report         |           |          |      |       |
|-----|------------|-----------------------|------------|----------------|-----------|----------|------|-------|
|     |            |                       | Cro        | op selection F | orm       |          |      |       |
|     |            |                       |            |                |           |          |      |       |
|     | Module A   | ea Production Estir 🗸 |            |                | State Goa | ~        |      |       |
|     | S.No.      | Category              |            |                | Crops     |          |      |       |
| 1   |            | Fruits                | 1.Amla     | 4.Guava        | 6.Mango   | 8.Pomelo | Edit | Delet |
|     |            |                       | 2.Apple    | 5.Lemon        | 7.Pear    | 9.Sapota |      |       |
|     |            |                       | 3.Grape    |                |           |          |      |       |
|     |            |                       | -          |                |           |          |      | _     |

Similarly select the next crop category and select the crops which are grown in your state by clicking the respective check box and finally click the Update button. The same procedure may be followed to select crops under quarterly area sown module. Click the Home button to return Home page.

#### 3. Area Production

This module is used to capture crop wise estimated area production during a crop year for every estimation stage.

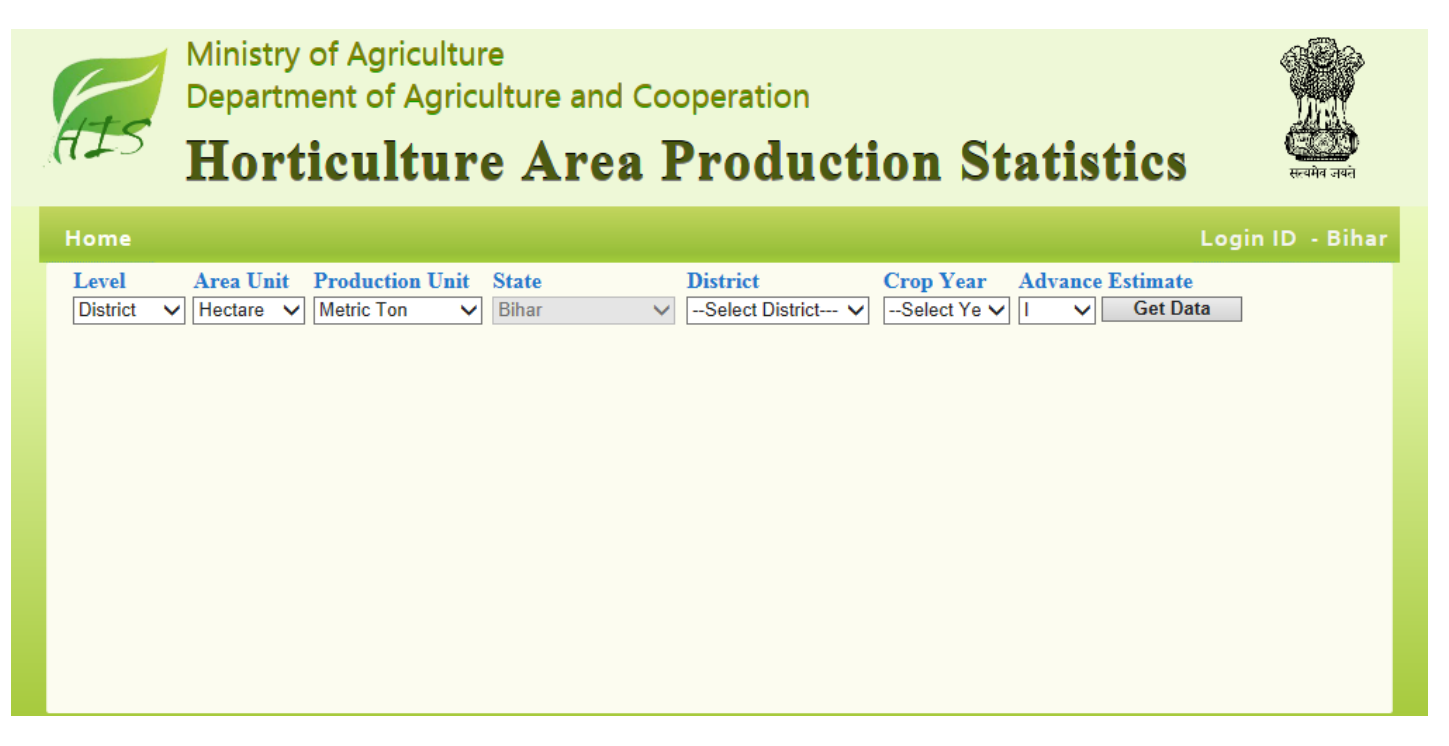

First of all data entry level has to be selected because remaining selection is dependent on this. By default block is selected. If block wise data is available, this may be skipped. Select the district as data entry level if block wise is data is not available and summarised district data will be entered.

Select the state, district/ block, crop year, estimation stage from respective dropdowns and click on Get Data button, a screen will appear as follows.

| Home                           |              |                                               |                    | Login ID - Bihar                                                           |
|--------------------------------|--------------|-----------------------------------------------|--------------------|----------------------------------------------------------------------------|
| Level Area<br>District V Hecta | Unit<br>re ∨ | Production UnitStateMetric TonBihar           |                    | District     Crop Year     Advance Estimate       ARARIA     2013-14     I |
| Crop                           | Last<br>Are  | Year Estimates I Estin<br>a Production Area P | nates<br>roduction |                                                                            |
| Fruits                         |              |                                               |                    |                                                                            |
| 1. Fig                         |              |                                               |                    |                                                                            |
| 2. Aonla Gooseberr             | у            |                                               |                    |                                                                            |
| 3. Almond                      |              |                                               |                    |                                                                            |
| <ol> <li>Apple</li> </ol>      |              |                                               |                    |                                                                            |
| 5. Bael                        |              |                                               |                    |                                                                            |
| 6. Apricot                     |              |                                               |                    |                                                                            |
| <ol><li>Avocado</li></ol>      |              |                                               |                    |                                                                            |
| 8. Banana                      |              |                                               |                    |                                                                            |
| 9. Ber                         |              |                                               |                    |                                                                            |
| 10. Blueberry                  |              |                                               |                    |                                                                            |
| <ol><li>Cherry</li></ol>       |              |                                               |                    |                                                                            |
|                                |              | Last Year Estimates                           |                    | I Estimates                                                                |
| Crop                           | Area         | Production                                    | Area               | Production                                                                 |
| -                              |              | Loose Flower Cut Flower (Numbers              | )                  | Loose FlowerCut Flower (Numbers)                                           |
| Flowers                        |              |                                               |                    |                                                                            |
| 1. Alstroemeria                |              |                                               |                    |                                                                            |
| 2. Anthurium                   |              |                                               |                    |                                                                            |
| <ol><li>Gerbera</li></ol>      |              |                                               |                    |                                                                            |
| Total                          |              |                                               |                    |                                                                            |
| SAVE                           |              | CANCEL                                        |                    |                                                                            |
| rtment of Agriculture          | & Co         | operation Ministry of Agricult                | ture India 2       | 2014                                                                       |

This screen will display the last year estimates and current year estimates data of selected estimation stage if already entered otherwise it will be a blank form. Enter the area and production against each crop in the respective textboxes. Changes to data can be done by changing the displayed data in the form. Click the Save button displayed at the top and

bottom of the form to save the data. A screen will appear as follows to confirm you that data has been saved. If something goes wrong then an error page will be displayed.

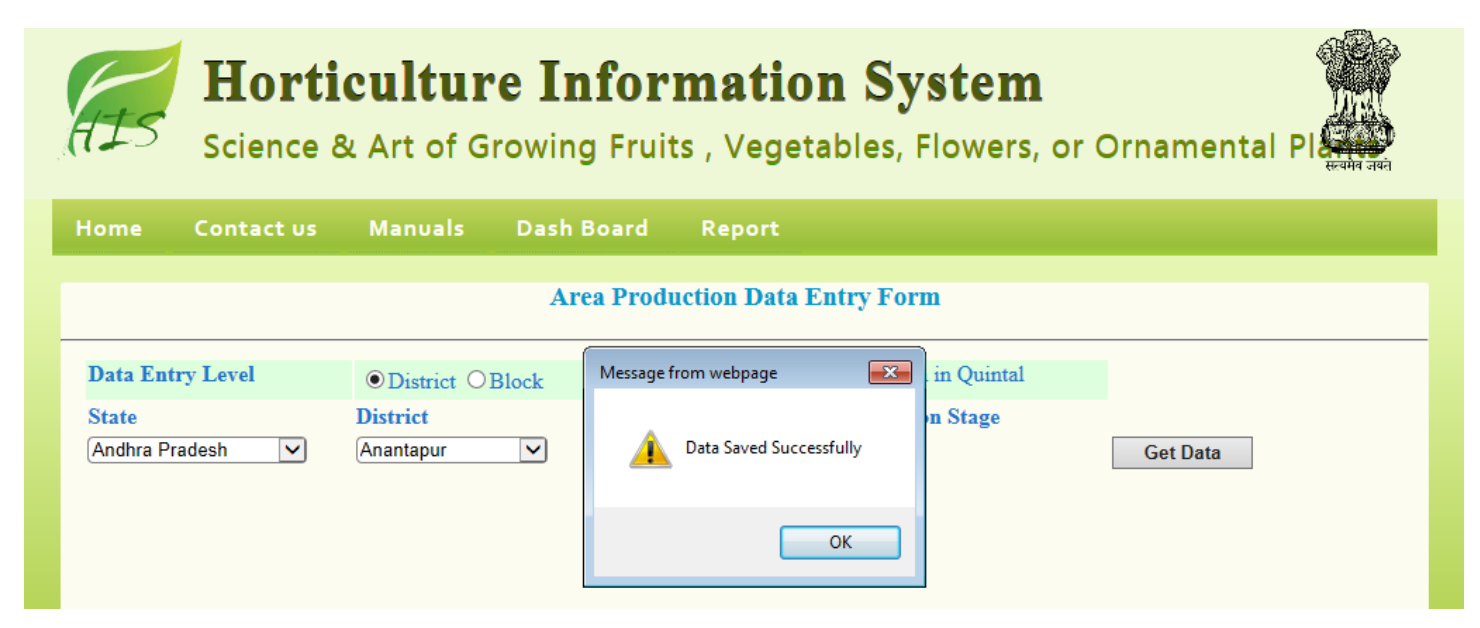

#### 4. Quarterly Area Sown

This module is used to capture crop wise new area sown during a crop year on quarterly basis. Click the Quarterly Area Sown link to display a screen as follows.

| HIS                           | Horti<br>Science   | <b>cultur</b><br>& Art of G | e Infor                   | <b>mation</b><br>s , Vegeta | <b>h Sys</b><br>bles, Fl | owers, or C           | Ornamental Plane |
|-------------------------------|--------------------|-----------------------------|---------------------------|-----------------------------|--------------------------|-----------------------|------------------|
| Home                          | Contact us         | Manuals                     | Dash Board                | Report                      |                          |                       |                  |
|                               |                    |                             | Quarterly Ar              | rea Sown Data               | Entry Fo                 | rm                    |                  |
| Data Ent<br>State<br>Select S | ry Level<br>tate ▼ | O District  B               | lock Unit - Area<br>Block | in Hactre<br>Croj           | p Year<br>lect Yea 🔽     | Quarter<br>1. JUL-SEP | Get Data         |

First of all data entry level has to be selected because remaining selection is dependent on this. By default block is selected. If block wise data is available, this may be skipped. Select the district as data entry level if block wise is data is not available and summarised district data will be entered.

Select the state, district/ block, crop year, quarter from respective dropdowns and click on Get Data button, a screen will appear as follows.

| Ho<br>Scie        | o <b>rticult</b>               | <b>ure Inf</b><br>of Growing F | ormation                   | <b>System</b><br>bles, Flowers, | or Ornamental P |
|-------------------|--------------------------------|--------------------------------|----------------------------|---------------------------------|-----------------|
| Home Conta        | tus Manu                       | als Dash Boa                   | rd Report                  |                                 |                 |
|                   |                                | Quarterl                       | y Area Sown Data H         | Entry Form                      |                 |
| Data Entry Level  | OI                             | District OBlock                | <b>Unit</b> - Area in Hact | re                              |                 |
| State             | Dist                           | rict                           | Crop Year                  | Quarter                         |                 |
| Andhra Pradesh    | ✓ Ana                          | ntapur 🗸                       | 2014-15 🗸                  | 1. JUL-SEP 🔽                    | Save Data       |
| Crop              | Existing Area<br>as on JUN 201 | 4 (JUL - SEP)                  |                            |                                 |                 |
| 1 Aonia           | 45.00                          |                                |                            |                                 |                 |
| 2 Apple           | 50.00                          |                                |                            |                                 |                 |
| 3 Fig             |                                |                                |                            |                                 |                 |
| 4. Limes and Lemo | ns                             |                                |                            |                                 |                 |
| 5. Passion        |                                |                                |                            |                                 |                 |
| 6. Sapota         |                                |                                |                            |                                 |                 |
| Plantation        |                                |                                |                            |                                 |                 |
| 1. Arecanut       |                                |                                |                            |                                 |                 |
| 2. Betalwing      |                                |                                |                            |                                 |                 |
| 3. Cashew         |                                |                                |                            |                                 |                 |

This screen will display the existing area as on Jun of the selected crop year and current year area sown data of selected quarter if already entered otherwise it will be a blank form. Enter the new area sown against each crop in the respective textboxes. Changes to data can be done by changing the displayed data in the form. Click the Save button displayed at the top and bottom of the form to save the data. A screen will appear as follows to confirm you that data has been saved. If something goes wrong then an error page will be displayed.

|                                             | Quarterly Area Sown Data Entry Form                                                                          |
|---------------------------------------------|----------------------------------------------------------------------------------------------------|
| Data Entry Level<br>State<br>Andhra Pradesh | Image: Message from webpage   District OBlock   District   Data Saved Successfully   Anantapur   OK Get Data |

#### 5. Weekly Area Sown

This module is used to capture district/block wise new area sown of potato and onion crop during a crop year on weekly basis. Click the Weekly Area Sown link to display a screen as follows.

| ome C                  | ontact us | Manuals        | Dash Board               | Report         |        |               |                       |
|------------------------|-----------|----------------|--------------------------|----------------|--------|---------------|-----------------------|
|                        |           |                | Weekly Area              | Sown Data Entr | y Form |               |                       |
| Data Entry I           | .evel     | ODistrict OBlo | ock Unit - Area in H     | Hactre         |        |               |                       |
| State<br>Select State- | - V       |                | Crop Year<br>Select Year | Crop           | Season | Week End Date | View Data<br>Get Data |

First of all, data entry level has to be selected because remaining selection is dependent on this. By default district is selected. If block wise data is not available, this may be skipped. Select the block as data entry level if block wise is data is available to enter the block wise data.

Select the state, district/ block, crop year, crop, season from respective dropdowns and select week end date of Sunday by clicking in the respective textbox. A calendar will be displayed after clicking the textbox to select Sunday's date only. Click Get Data button to display a screen as follows.

| Home            | Contact us  | Manuals        | Dash Board           | Report                        |                  |                                           |
|-----------------|-------------|----------------|----------------------|-------------------------------|------------------|-------------------------------------------|
|                 |             |                | Weekly Area          | i Sown Data Enti              | ry Form          |                                           |
| Data I          | Entry Level | District OBloc | k Unit - Area in     | Hactre                        |                  |                                           |
| State<br>Haryar | na 🗸        |                | Crop Year<br>2014-15 | Crop<br>Onion                 | Season<br>Kharif | Week End DateView Data24/08/2014Save Data |
| S.No.           | District    | Area<br>for H  | Target<br>Charif Dur | Area Sown<br>ing Current Week | Remarks          |                                           |
| 1               | Panchkula   |                |                      |                               |                  |                                           |
| 2               | Ambala      |                |                      |                               |                  |                                           |
| 3               | Yamunanagar |                |                      |                               |                  |                                           |
| 4               | Kurukshetra |                |                      |                               |                  |                                           |
| 5               | Kaithal     |                |                      |                               |                  |                                           |
| 6               | Karnal      |                |                      |                               |                  |                                           |
| 7               | Panipat     |                |                      |                               |                  |                                           |
| 8               | Sonipat     |                |                      |                               |                  |                                           |
| 9               | Jind        |                |                      |                               |                  |                                           |
| 10              | Fatehabad   |                |                      |                               |                  |                                           |

This screen will display the area targets for the selected season and crop year. The data of area targets and new area sown during the current week of selected crop year and season will be displayed if already entered otherwise it will be a blank form. Enter the area targets for whole season and new area sown on weekly basis in the respective textboxes. Changes to

data can be done by changing the displayed data in the form. Click the Save button displayed at the top and bottom of the form to save the data. A screen will appear as follows to confirm you that data has been saved. If something goes wrong then an error page will be displayed.

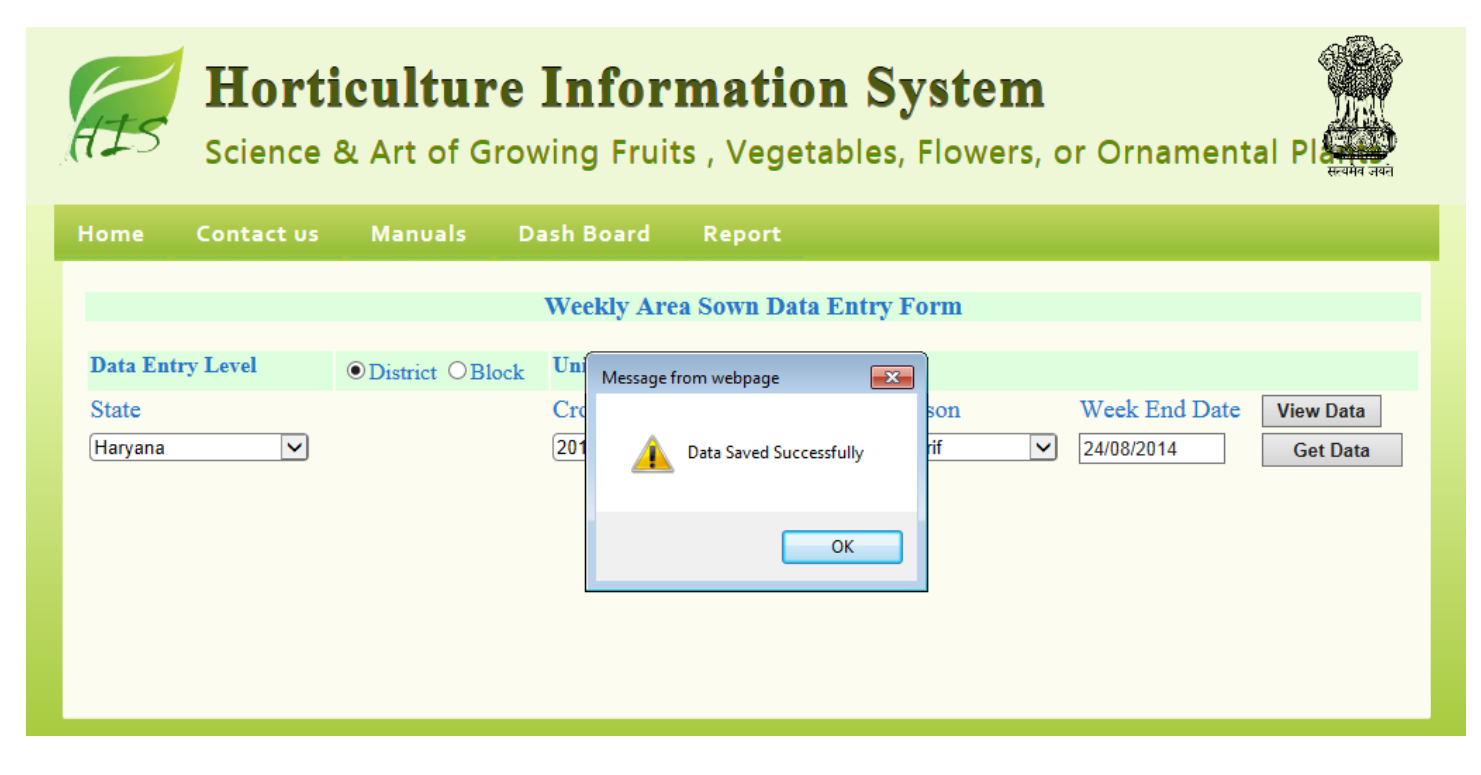

#### 6. Data Reporting Status

This will reflect year wise data entry status across the country. Click on Data Reporting Status, a screen will appear as follows.

| State                        |    | 20 | 12 |    |    | 20 | 13 |           |    | 2014 |    |    |  |  |
|------------------------------|----|----|----|----|----|----|----|-----------|----|------|----|----|--|--|
| State                        | Ql | Q2 | Q3 | Q4 | Ql | Q2 | Q3 | <b>Q4</b> | Ql | Q2   | Q3 | Q4 |  |  |
| 1. Andaman & Nicobar Islands | Ν  | N  | Ν  | Ν  | Ν  | N  | Ν  | Ν         | Ν  | Ν    | Ν  | Ν  |  |  |
| 2. Andhra Pradesh            | Ν  | Ν  | Y  | Ν  | Ν  | Ν  | Ν  | Y         | Y  | Y    | Y  | Y  |  |  |
| 3. Arunachal Pradesh         | Ν  | Ν  | Ν  | Ν  | Ν  | Ν  | Ν  | Ν         | Ν  | Ν    | Ν  | Ν  |  |  |
| 4. Assam                     | Ν  | Ν  | Ν  | Ν  | Ν  | Ν  | Ν  | Ν         | Ν  | Ν    | Ν  | Ν  |  |  |
| 5. Bihar                     | Ν  | Ν  | Ν  | Ν  | Ν  | Ν  | Ν  | Ν         | Ν  | Ν    | Ν  | Ν  |  |  |
| 6. Chandigarh                | Ν  | Ν  | Ν  | Ν  | Ν  | Ν  | Ν  | Ν         | Ν  | Ν    | Ν  | Ν  |  |  |
| 7. Chhatisgarh               | Ν  | Ν  | Ν  | Ν  | Ν  | Ν  | Ν  | Ν         | Ν  | Ν    | Ν  | Ν  |  |  |
| 8. Dadra & Nagar Haveli      | Ν  | Ν  | Ν  | Ν  | Ν  | Ν  | Ν  | Ν         | Ν  | Ν    | Ν  | Ν  |  |  |
| 9. Daman & Diu               | Ν  | Ν  | Ν  | Ν  | Ν  | Ν  | Ν  | Ν         | Ν  | Ν    | Ν  | Ν  |  |  |
| 10. Delhi                    | Ν  | Ν  | Ν  | Ν  | Ν  | Ν  | Ν  | Ν         | Ν  | Ν    | Ν  | Ν  |  |  |
| <u>11. Goa</u>               | Ν  | Ν  | Ν  | Ν  | Ν  | Ν  | Ν  | Ν         | Ν  | Ν    | Ν  | Ν  |  |  |
| 12. Gujarat                  | Ν  | Ν  | Ν  | Ν  | Ν  | Ν  | Ν  | Ν         | Ν  | Ν    | Ν  | Ν  |  |  |
| 13. Haryana                  | Ν  | Ν  | Ν  | Ν  | Ν  | Ν  | Ν  | Ν         | Ν  | Ν    | Ν  | Ν  |  |  |
| 14. Himachal Pradesh         | Ν  | Ν  | Ν  | Ν  | Ν  | Ν  | Ν  | Ν         | Ν  | Ν    | Ν  | Ν  |  |  |
| 15. Jammu and Kashmir        | Ν  | Ν  | Ν  | Ν  | Ν  | Ν  | Ν  | Ν         | Ν  | Ν    | Ν  | Ν  |  |  |
| 16. Jharkhand                | Ν  | Ν  | Ν  | Ν  | Ν  | Ν  | Ν  | Ν         | Ν  | Ν    | Ν  | Ν  |  |  |
| 17. Karnataka                | Ν  | Ν  | Ν  | Ν  | Ν  | Ν  | Ν  | Ν         | Ν  | Ν    | Ν  | Ν  |  |  |
| 18. Kerala                   | Ν  | Ν  | Ν  | Ν  | Ν  | Ν  | Ν  | Ν         | Ν  | Ν    | Ν  | Ν  |  |  |
| 19. Lakshadweep              | Ν  | Ν  | Ν  | Ν  | Ν  | Ν  | Ν  | Ν         | Ν  | Ν    | Ν  | Ν  |  |  |
| 20. Madhya Pradesh           | Ν  | Ν  | Ν  | Ν  | Ν  | Ν  | Ν  | Ν         | Ν  | Ν    | Ν  | Ν  |  |  |

It will display the status in Y/N where Y means data is reported and N means data not reported. This is a drilldown report

which will show you district level status if state name is clicked and block level status if district name is clicked. Click a state to view the district level report as follows.

| District                       |    | 20 | 12 |    |    | 20 | 13 |           | 2014 |    |    |    |  |
|--------------------------------|----|----|----|----|----|----|----|-----------|------|----|----|----|--|
| DISTRICT                       | Ql | Q2 | Q3 | Q4 | Ql | Q2 | Q3 | <b>Q4</b> | Ql   | Q2 | Q3 | Q4 |  |
| 1. Anantapur                   | Ν  | N  | Y  | Ν  | N  | Ν  | Ν  | Y         | Y    | Y  | Y  | Y  |  |
| 2. Chittoor                    | Ν  | Ν  | Ν  | Ν  | Ν  | Ν  | Ν  | Ν         | Ν    | Ν  | Ν  | Ν  |  |
| 3. East Godavari               | Ν  | Ν  | Ν  | Ν  | Ν  | Ν  | Ν  | Ν         | Ν    | Ν  | Ν  | Ν  |  |
| 4. Guntur                      | Ν  | Ν  | Ν  | Ν  | Ν  | Ν  | Ν  | Ν         | Ν    | Ν  | Ν  | Ν  |  |
| <u>5. Krishna</u>              | Ν  | Ν  | Ν  | Ν  | Ν  | Ν  | Ν  | Ν         | Ν    | Ν  | Ν  | Ν  |  |
| <u>6. Kurnool</u>              | Ν  | Ν  | Ν  | Ν  | Ν  | Ν  | Ν  | Ν         | Ν    | Ν  | Ν  | Ν  |  |
| 7. Prakasam                    | Ν  | Ν  | Ν  | Ν  | Ν  | Ν  | Ν  | Ν         | Ν    | Ν  | Ν  | Ν  |  |
| 8. Sri Potti Sriramulu Nellore | Ν  | Ν  | Ν  | Ν  | Ν  | Ν  | Ν  | Ν         | Ν    | Ν  | Ν  | Ν  |  |
| 9. Srikakulam                  | Ν  | Ν  | Ν  | Ν  | Ν  | Ν  | Ν  | Ν         | Ν    | Ν  | Ν  | Ν  |  |
| 10. Visakhapatnam              | Ν  | Ν  | Ν  | Ν  | Ν  | Ν  | Ν  | Ν         | Ν    | Ν  | Ν  | Ν  |  |
| 11. Vizianagaram               | Ν  | Ν  | Ν  | Ν  | Ν  | Ν  | Ν  | Ν         | Ν    | Ν  | Ν  | Ν  |  |
| 12. West Godavari              | Ν  | Ν  | Ν  | Ν  | Ν  | Ν  | Ν  | Ν         | Ν    | Ν  | Ν  | Ν  |  |
| <u>13. Y.S.R.</u>              | N  | Ν  | Ν  | Ν  | Ν  | Ν  | Ν  | Ν         | Ν    | Ν  | Ν  | N  |  |

Click a district to view the block level report as follows.

| Plack                 |    | 20 | 12 |    |    | 20 | 13 |    | 2014 |    |    |    |
|-----------------------|----|----|----|----|----|----|----|----|------|----|----|----|
| DIOCK                 | Ql | Q2 | Q3 | Q4 | Ql | Q2 | Q3 | Q4 | Ql   | Q2 | Q3 | Q4 |
| 1. AGALI              | Ν  | Ν  | Y  | Ν  | Ν  | Ν  | Ν  | Y  | Y    | Y  | Y  | Y  |
| 2. AMADAGUR           | Ν  | Ν  | Ν  | Ν  | Ν  | Ν  | Ν  | Ν  | Ν    | Ν  | Ν  | Ν  |
| 3. AMARAPURAM         | Ν  | Ν  | Ν  | Ν  | Ν  | Ν  | Ν  | Ν  | Ν    | Ν  | Ν  | Ν  |
| 4. ANANTAPUR          | Ν  | Ν  | Ν  | Ν  | Ν  | Ν  | Ν  | Ν  | Ν    | Ν  | Ν  | Ν  |
| 5. ATMAKUR            | Ν  | Ν  | Ν  | Ν  | Ν  | Ν  | Ν  | Ν  | Ν    | Ν  | Ν  | Ν  |
| 6. BATHALAPALLE       | Ν  | Ν  | Ν  | Ν  | Ν  | Ν  | Ν  | Ν  | Ν    | Ν  | Ν  | Ν  |
| 7. BELUGUPPA          | Ν  | Ν  | Ν  | Ν  | Ν  | Ν  | Ν  | Ν  | Ν    | Ν  | Ν  | Ν  |
| 8. BOMMANAHAL         | Ν  | Ν  | Ν  | Ν  | Ν  | Ν  | Ν  | Ν  | Ν    | Ν  | Ν  | Ν  |
| 9. BRAHMASAMUDRAM     | Ν  | Ν  | Ν  | Ν  | Ν  | Ν  | Ν  | Ν  | Ν    | Ν  | Ν  | Ν  |
| 10. BUKKAPATNAM       | Ν  | Ν  | Ν  | Ν  | Ν  | Ν  | Ν  | Ν  | Ν    | Ν  | Ν  | Ν  |
| 11. BUKKARAYASAMUDRAM | Ν  | Ν  | Ν  | Ν  | Ν  | Ν  | Ν  | Ν  | Ν    | Ν  | Ν  | Ν  |
| 12. CHENNEKOTHAPALLE  | Ν  | Ν  | Ν  | Ν  | Ν  | Ν  | Ν  | Ν  | Ν    | Ν  | Ν  | Ν  |
| 13. CHILAMATHUR       | Ν  | Ν  | Ν  | Ν  | Ν  | Ν  | Ν  | Ν  | Ν    | Ν  | Ν  | Ν  |
| 14. D.HIREHAL         | Ν  | Ν  | Ν  | Ν  | Ν  | Ν  | Ν  | Ν  | Ν    | Ν  | Ν  | Ν  |
| 15. DHARMAVARAM       | Ν  | Ν  | Ν  | Ν  | Ν  | Ν  | Ν  | Ν  | Ν    | Ν  | Ν  | Ν  |
| 16. GANDLAPENTA       | Ν  | Ν  | Ν  | Ν  | Ν  | Ν  | Ν  | Ν  | Ν    | Ν  | Ν  | Ν  |
| 17. GARLADINNE        | Ν  | Ν  | Ν  | Ν  | Ν  | Ν  | Ν  | Ν  | Ν    | Ν  | Ν  | Ν  |
| <u>18. GOOTY</u>      | Ν  | Ν  | Ν  | Ν  | Ν  | Ν  | Ν  | Ν  | Ν    | Ν  | Ν  | Ν  |
| 19. GORANTLA          | Ν  | Ν  | Ν  | Ν  | Ν  | Ν  | Ν  | Ν  | Ν    | Ν  | Ν  | Ν  |
| 20. GUDIBANDA         | Ν  | Ν  | Ν  | Ν  | Ν  | Ν  | Ν  | Ν  | Ν    | Ν  | Ν  | Ν  |
| 21. GUMMAGATTA        | Ν  | Ν  | Ν  | Ν  | Ν  | Ν  | Ν  | Ν  | Ν    | Ν  | Ν  | Ν  |
| 22. GUNTAKAL          | Ν  | Ν  | Ν  | Ν  | Ν  | Ν  | Ν  | Ν  | Ν    | Ν  | Ν  | Ν  |
| 23. HINDUPUR          | Ν  | Ν  | Ν  | Ν  | Ν  | Ν  | Ν  | Ν  | Ν    | Ν  | Ν  | N  |

#### 7. Logout

Users are advised to logout from the system at the end.

#### 8. Summary Reports

All the summary reports will be developed as per requirements.

#### 9. Contact Details

In case of any operational difficulties/clarifications kindly contact NIC or DAC. We welcome your kind feedback/suggestions for the improvements of the system.

#### • Technical Contact

DV Singh, Sr Systems Analyst, NIC Ph.23382267, Email: <u>dv-singh@nic.in</u>

Rakesh Vardhan, Technical Director, NIC Ph.23383230, Email: <u>rvardhan@nic.in</u>

#### • Administrative Contact

**Mamta Saxena**, Horticulture Adviser, DAC, Ministry of Agriculture, GOI Ph.23388658, Email: <a href="mailto:mamta.saxena@nic.in">mamta.saxena@nic.in</a>